# Установка Корпоративный сервер 2024 на ОС Astra Linux и Debian

support.r7-office.ru/corporate-server2024/install-r7server/ustanovka-r7-disk

# Системные требования

- Поддерживается только 64-битная архитектура.
- Процессор: рекомендуется от 2 ядер
- Оперативная память: рекомендуется от 8 Гб
- Свободное место на жестком диске: рекомендуется от 50 Гб
- Операционная система из перечня поддерживаемых
- Подключение к сети Интернет
  - Опционально: при использовании https требуется сертификат типа wildcard

Минимальные системные требования рассчитаны при одновременной работе до 300 пользователей.

# 1. Скачайте архив Корпоративный сервер 2024 для установки и поместите его на ВМ

Рекомендуем, для корректной установки, архив поместить в директории, отличные от /root, например в /mnt или /tmp

# 2. Зайдите в директорию с архивом

Простой текст Скопировать в буфер обмена Открыть в новом окне EnlighterJS 3 Syntax Highlighter cd /mnt cd /mnt

cd /mnt

# 3. Распакуйте архив

Простой текст Скопировать в буфер обмена Открыть в новом окне EnlighterJS 3 Syntax Highlighter unzip CDinstall\_\*.zip unzip CDinstall\_\*.zip

unzip CDinstall\_\*.zip

# 4. Перейдите в каталог

Простой текст Скопировать в буфер обмена Открыть в новом окне EnlighterJS 3 Syntax Highlighter cd CDDiskPack/CDinstall cd CDDiskPack/CDinstall

cd CDDiskPack/CDinstall

# 5. Установка

#### 5.1. Для SSL инсталляции

Если требуется настройка **HTTPS**, то, перед установкой, скопируйте **crt** и **key** файлы в папку **CDDiskPack/CDinstall/sslcert**.

Потребуется использовать ssl сертификат типа wildcard с соответствующей A записью (пример, \*.yourdomain.ru) на используемом DNS сервере в сети сервера.

Имя файла должно содержать название домена и расширение. Рекомендуем в .crt указывать всю цепочку сертификатов, домен, промежуточные и корневой.

Например, для домена **r7.ru** имена файлов должны быть **r7.ru.crt** и **r7.ru.key**.

#### 5.2. Добавьте права на исполнение скрипту

Если установка online

Простой текст Скопировать в буфер обмена Открыть в новом окне EnlighterJS 3 Syntax Highlighter chmod +x online\_installer.sh chmod +x online\_installer.sh

chmod +x online\_installer.sh

если установка offline

Простой текст Скопировать в буфер обмена Открыть в новом окне EnlighterJS 3 Syntax Highlighter chmod +x offline\_installer.sh chmod +x offline\_installer.sh chmod +x offline\_installer.sh

### 5.3. Запустите установку

Если установка online

Простой текст Скопировать в буфер обмена Открыть в новом окне EnlighterJS 3 Syntax Highlighter ./online\_installer.sh ./online\_installer.sh

./online\_installer.sh

если установка offline, убедитесь, что все репозитории отключены, чтобы установка пакетов происходила исключительно из offline архива. Для этого удалите или закомментируйте (добавив символ # в начало строки) все строки в файле "/etc/apt/sources.list", а также очистите содержимое папки "/etc/apt/sources.list.d". После этого запустите установку.

Простой текст Скопировать в буфер обмена Открыть в новом окне EnlighterJS 3 Syntax Highlighter ./offline\_installer.sh ./offline\_installer.sh

./offline\_installer.sh

#### 5.3.1. В процессе установки:

#### 5.3.1.1. Чистая установка

Если требуется выполнить чистую установку (удалит имеющуюся инсталляцию Корпоративный сервер 2024 и зависимости):

Выберите Да

|                         | cddisk |             |  |
|-------------------------|--------|-------------|--|
| Make clean install?     |        |             |  |
|                         |        |             |  |
|                         |        |             |  |
| <mark>&lt;Да&gt;</mark> |        | <het></het> |  |
|                         |        |             |  |

## 5.3.1.2. Установка СУБД на локальную ВМ

Для установки **PostgreSQL** (при инсталляции всё в одном) на локальный компьютер:

Выберите Да

Если **PostgreSQL** будет на другой BM, то:

Выберите Нет

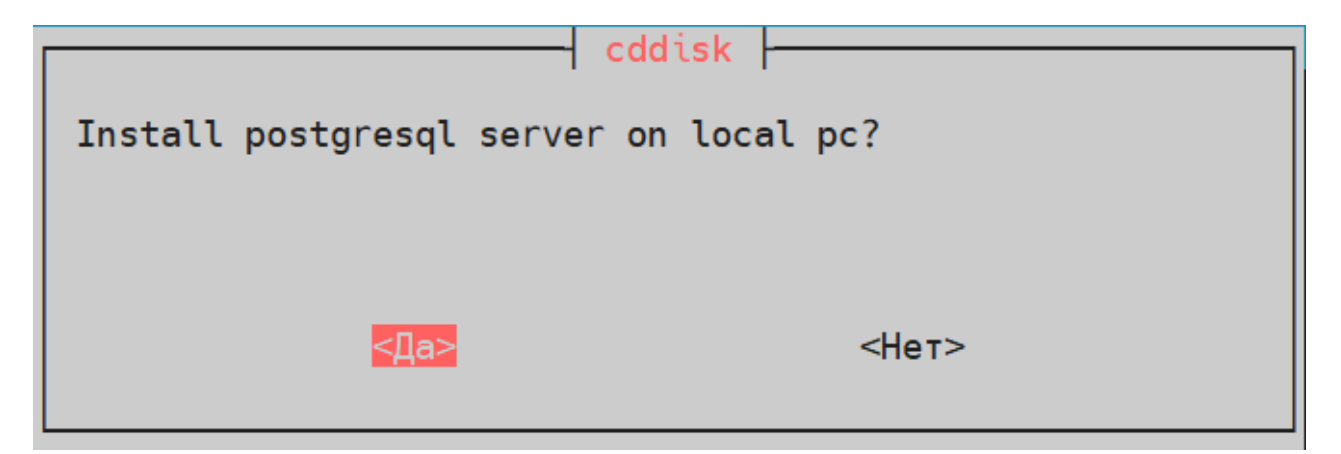

5.3.1.3. Установка Сервера Документов

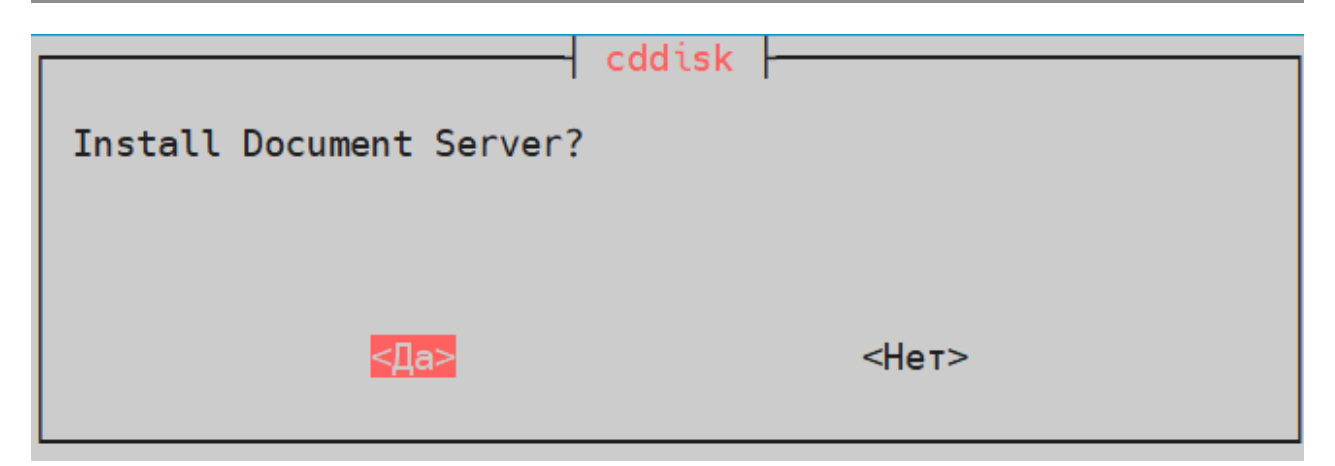

Для его установки:

# Выберите **Да**

Если Сервер Документов находится на другой ВМ, то:

Выберите Нет

Также, необходимо сделать **A** запись в dns **ds.r7.ru**, где **r7.ru** — Ваш домен

Пример добавленной А записи в DNS у провайдера Selectel указан на скриншоте:

| Записи домена r7.ru                   |                       |       |
|---------------------------------------|-----------------------|-------|
| Создано: 23.08.22, 12:48:10 Обновлено | p: 09.11.23, 12:52:51 |       |
| ds.r7.ru                              |                       |       |
| ∨ Имя записи                          | . Эначение            | Тип 🏹 |
| <ul> <li>✓ ds.r7.ru</li> </ul>        | 45.12.230.219         | А     |

#### 5.3.1.3.1. Секрет

Необходимо ввести секрет для защищённого доступа между Корпоративный сервер 2024 и Сервером Документов.

| Enter Document Server se | cddisk<br>cret    |
|--------------------------|-------------------|
|                          |                   |
| <0K>                     | <cancel></cancel> |

#### 5.3.1.3.2. Пароль для Базы Данных DS

| Настраивается r7-office-documentserver-ee |  |
|-------------------------------------------|--|
| Database password:                        |  |
|                                           |  |
| <0k>                                      |  |

# 5.3.1.4. Установка арі и web диска

|                           | cddisk |
|---------------------------|--------|
| Install CDDisk api & web? |        |
|                           |        |
|                           |        |
| <∏a>                      | <Нет>  |
|                           |        |

Для его установки:

Выберите **Да** 

#### 5.3.1.5. Тип СУБД Корпоративный сервер 2024

| ——— Настраивается cddisk         |
|----------------------------------|
| Choose database type:            |
| <mark>postgresql</mark><br>mssql |
| <0k>                             |

Выберите PostgreSQL

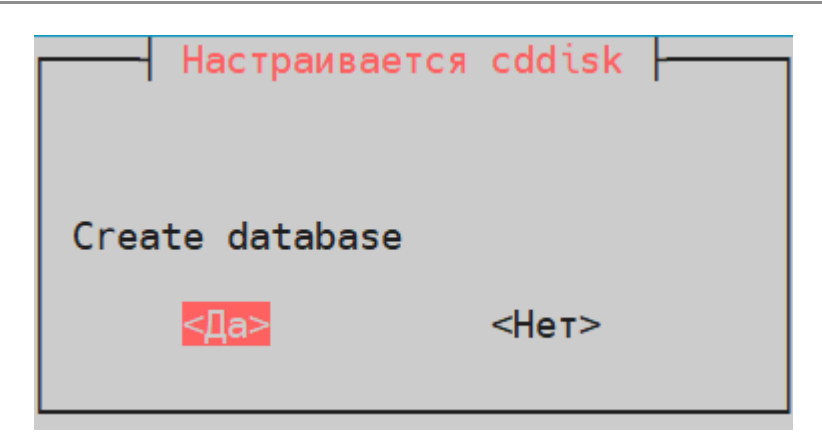

### Выберите **Да**

# 5.3.1.7. Хост СУБД

| Hастраивается cddisk | $\vdash$ |
|----------------------|----------|
| Database host:       |          |
| localhost            |          |
| <0k>                 |          |

При локальной установки

Выберите Ок

Если СУБД установлена отдельно,

Укажите ір или имя хоста

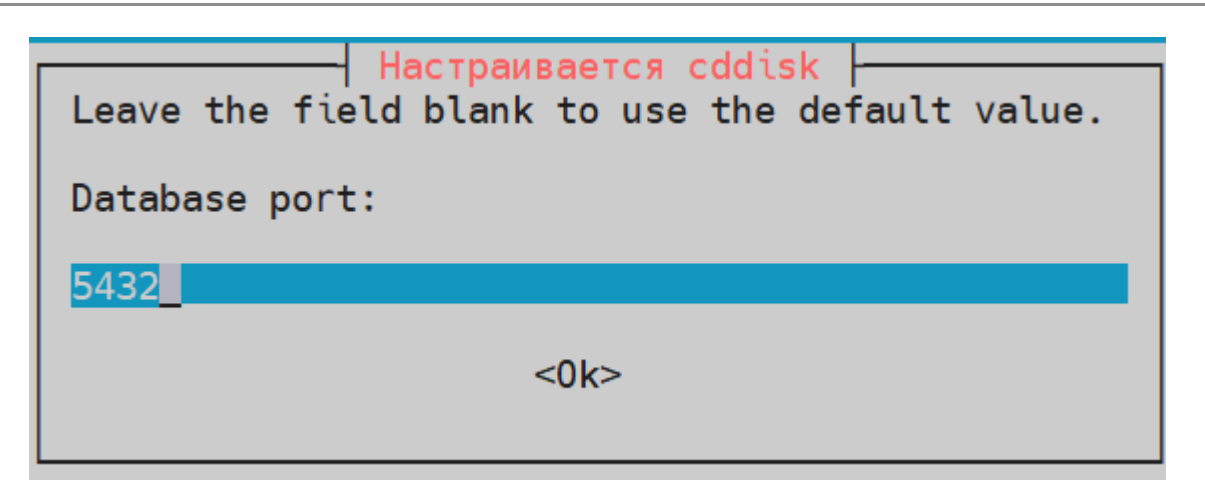

По умолчанию 5432 используется. Если настроен другой, указать его

#### 5.3.1.9. Пользователь с правами создания БД и пользователей

По умолчанию postgres

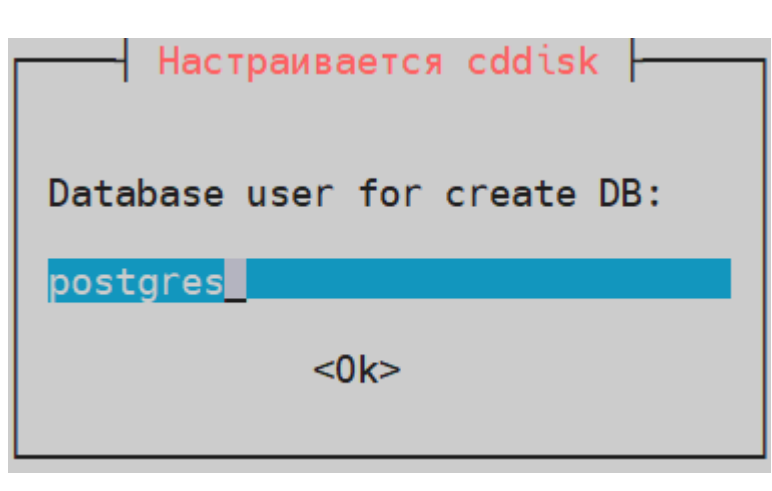

#### 5.3.1.10. Пароль пользователя с правами создания БД и пользователя

По умолчанию postgres

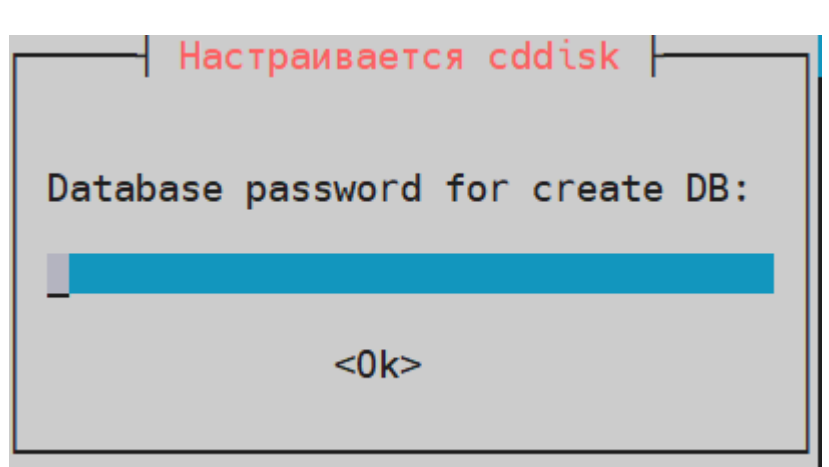

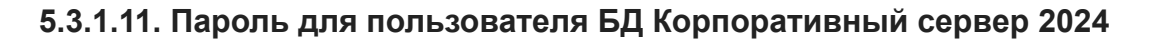

#### 5.3.1.12. coremachinkey от CS

Изменить на актуальный, если есть Р7-Офис Корпоративный сервер и нажмите ОК, если нет, нажмите Ок без редактирования

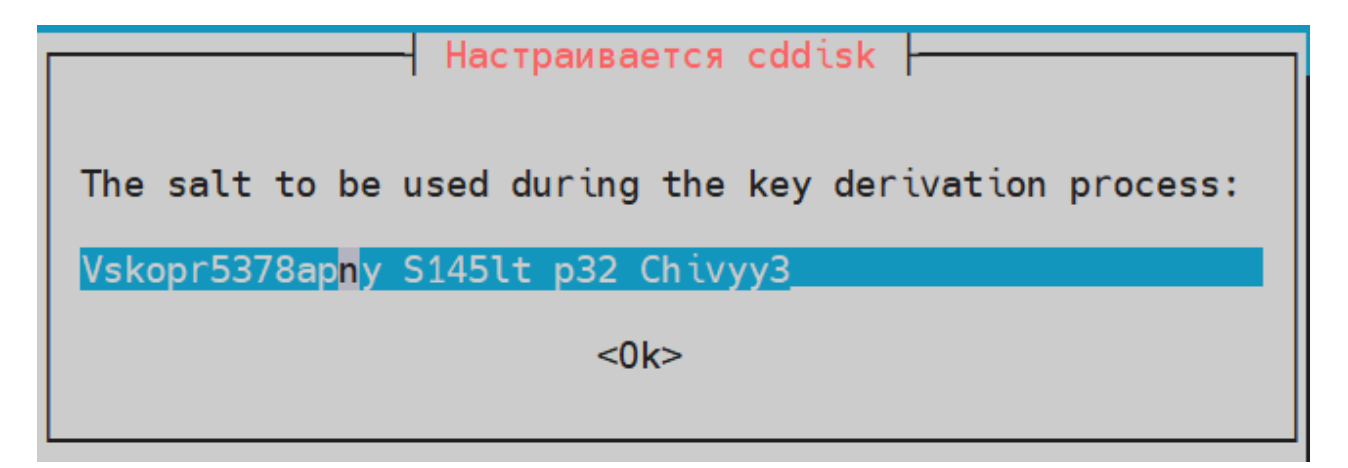

5.3.1.13. Настройка https

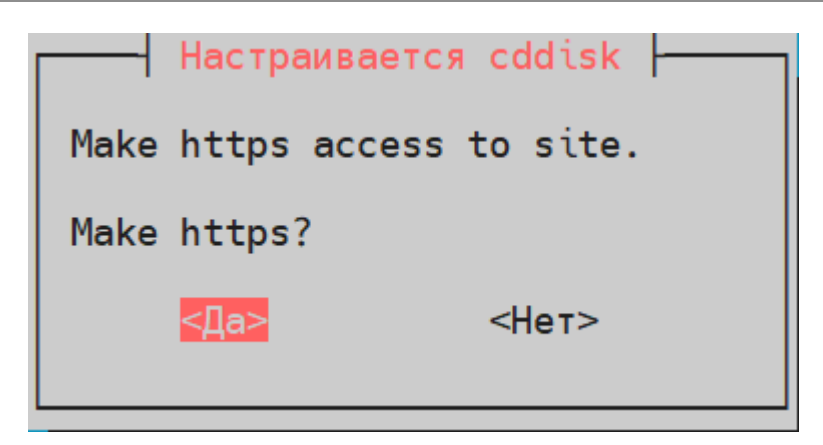

Если выполнили пункт 5.1

Выберите Да

В ином случае

Выберете Нет

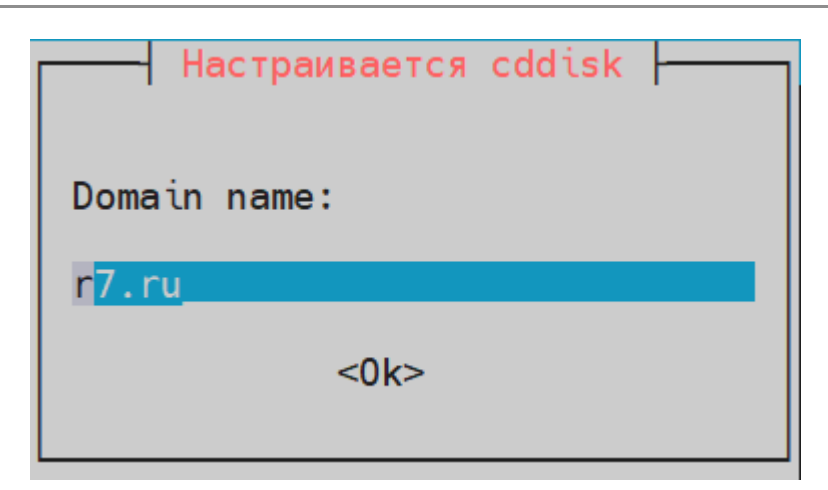

Необходимо указать домен, в котором у Вас созданы записи

Например, при домене r7.ru, необходимо создать запись disk.r7.ru.

В значении указываем именно r7.ru, не созданную А запись

#### 5.3.1.15. Префикс Р7-Диск

| Hастраивается cddisk |  |
|----------------------|--|
| Prefix name          |  |
| disk                 |  |
| <0k>                 |  |

Указать имя, которое будет открываться в браузере для веб р7-Диска

Например, если Вы хотите, чтобы открылся Р7-Диск по адресу **disk.r7.ru**, то указать нужно именно **disk**, без указания домена.

Также, необходимо сделать соответствующую А запись в DNS.

#### 5.3.1.16. Префикс Р7-Админ

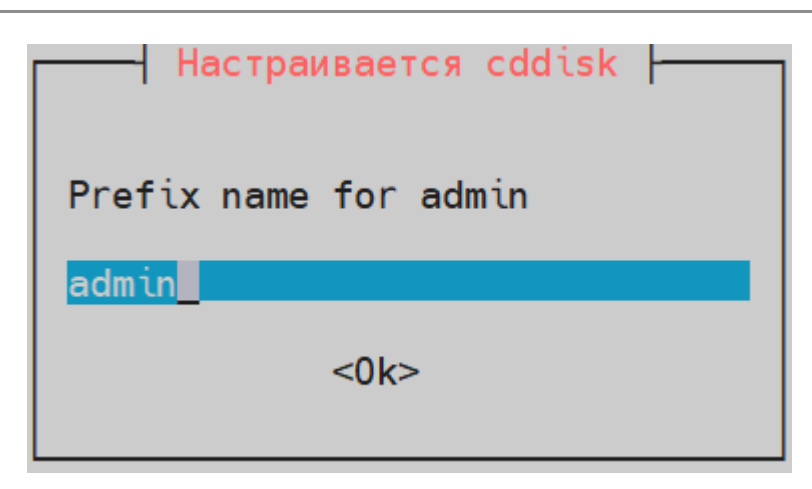

Указать имя, которое будет открываться в браузере для веб админской панели.

Например, если Вы хотите, чтобы открылся Р7-Админ по адресу **admin.r7.ru**, то указать нужно именно **admin**, без указания домена.

Также, необходимо сделать соответствующую А запись в DNS.

#### 5.3.1.17. Префикс Р7-Контакты

| ——— Настраивается cddisk |
|--------------------------|
| Prefix name for contacts |
| contacts                 |
| <0k>                     |
|                          |

Указать имя, которое будет открываться в браузере для веб клиента контактов.

Например, если Вы хотите, чтобы открылся Р7-Контакты по адресу **contacts.r7.ru**, то указать нужно именно **contacts**, без указания домена.

Также, необходимо сделать соответствующую А запись в DNS.

#### 5.3.1.18. Префикс Р7-Почта

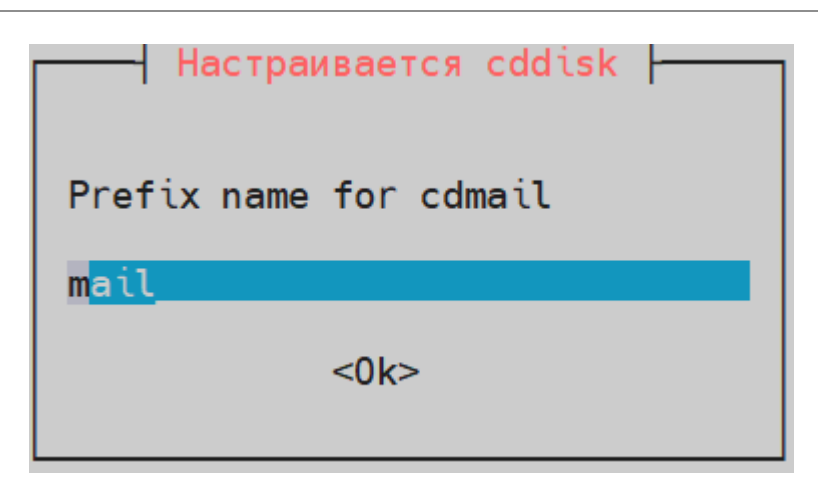

Указать имя, которое будет открываться в браузере для веб клиента почты.

Например, если Вы хотите, чтобы открылся Р7-Почта по адресу **mail.r7.ru**, то указать нужно именно **mail**, без указания домена.

Также, необходимо сделать соответствующую А запись в DNS.

#### 5.3.1.19 Префикс Р7-Календарь

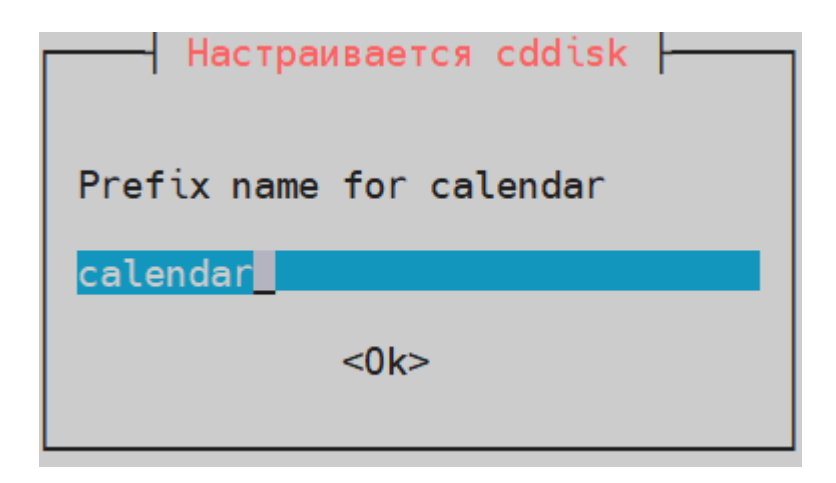

Укажите имя, которое будет открываться в браузере для веб календаря.

Например, если Вы хотите, чтобы открылся Р7-Календарь по адресу **calendar.r7.ru**, то указать нужно именно **calendar**, без указания домена.

Также, необходимо сделать соответствующую А запись в DNS.

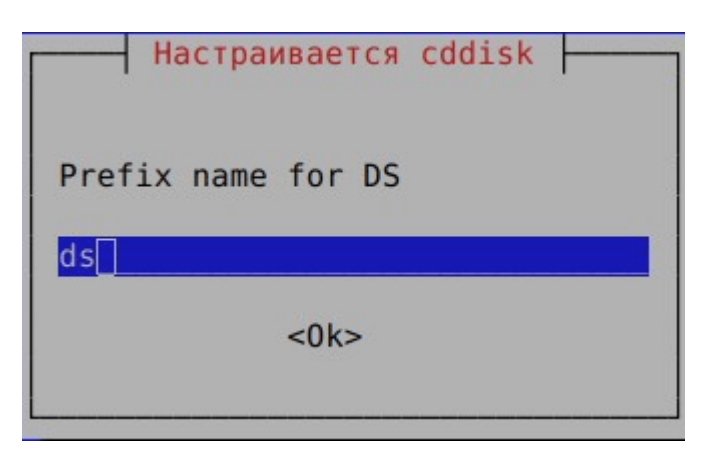

Указать имя, которое будет открываться в браузере для веба сервера документом.

Например, если Вы хотите, чтобы открылся Р7-Сервер Документов по адресу **ds.r7.ru**, то указать нужно именно **ds**, без указания домена.

Также, необходимо сделать соответствующую А запись в DNS.

# 5.3.2. Установка Р7 Почтовый сервер

Рекомендуем, перед продолжением инсталляции, прописать записи в DNS, для работы почтового сервера.

Необходимо добавить запись A (mx.your-domain.ru) и обратную запись, а также запись MX и TXT v=spf1 +mx ~all

| Пример:  |           |     |     |           |
|----------|-----------|-----|-----|-----------|
| MX       | r7.ru     |     | TTL | Приоритет |
| mx.r7.ru |           | 300 | 10  |           |
| ТХТ      | r7.ru     |     | TTL |           |
| v=spf1+r | nx∼all    | 300 |     |           |
| А        | mx.vr7.ru |     | TTL |           |
| 33.195.1 | 6.110     | 300 |     |           |

Если Вы выбрали установки без HTTPS, то, после инсталляции, почтовый сервер работать не будет.

Для его работы необходимо положить сертификаты по пути:

smtpd\_tls\_cert\_file = /etc/nginx/ssl/r7.ru.crt smtpd\_tls\_key\_file = /etc/nginx/ssl/r7.ru.key

Где, r7.ru — имя Вашего домена, который ввели в п.5.3.1.14

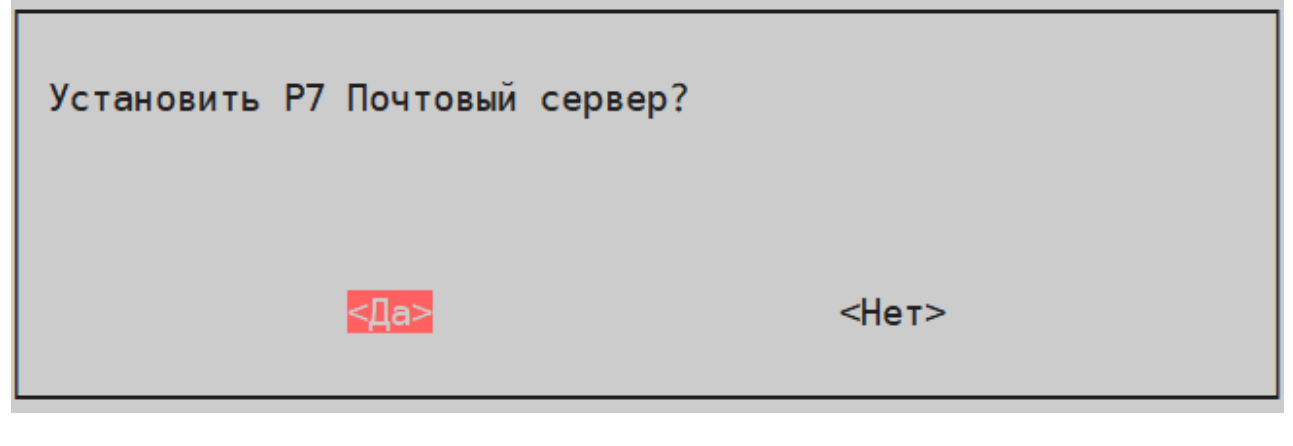

Если требуется установка

Выберите **Да** 

Если не требуется установка

Выберите Нет

#### 5.3.2.1. Введите МХ запись

| Введите название mx записи: |          |
|-----------------------------|----------|
| mx                          |          |
|                             |          |
| <0k>                        | <0тмена> |
|                             |          |

Укажите имя МХ записи, которая сделана или будет сделана в DNS, без домена

Если МХ запись выглядит, как **mx.r7.ru**, то ввести необходимо просто **mx** 

#### 5.3.2.2. Укажите ір адрес

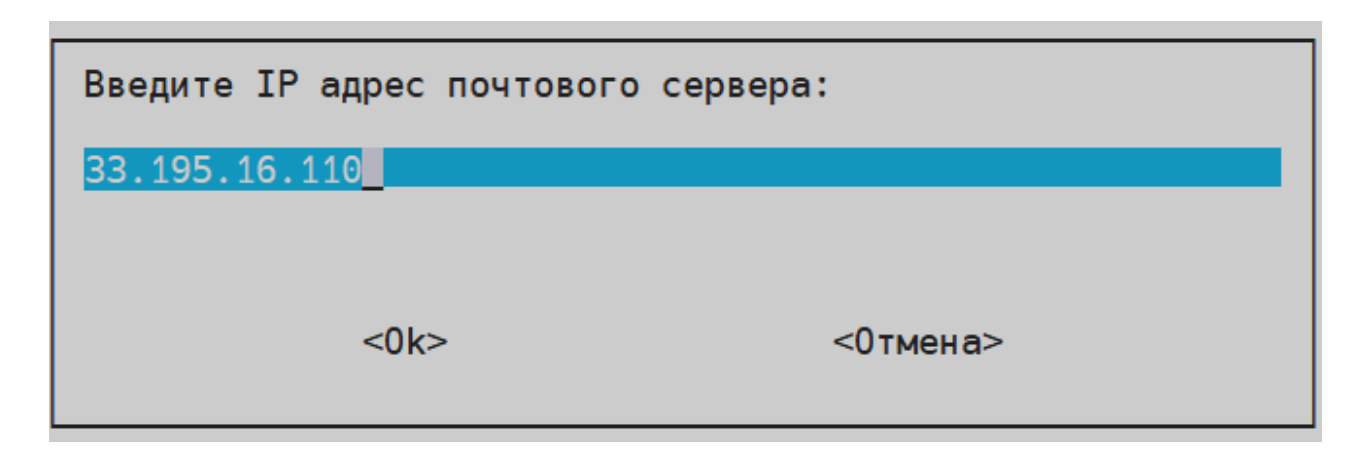

Укажите внешний ір адрес сервера, для корректной работы почтового сервера.

Если указать приватный внутренний ір, то почта будет работать только внутри сети организации.

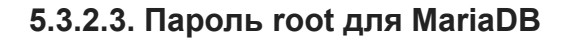

| Введите пароль для | root в почтовой | БД MariaDB: |
|--------------------|-----------------|-------------|
| _                  |                 |             |
| <0k>               |                 | <0тмена>    |
|                    |                 |             |

Укажите пароль, который будет задан пользователю root MariaDB

# 5.3.2.4. Пароль postfix для MariaDB

| Введите пароль д | ля postfix в почтовой БД MariaDB: |
|------------------|-----------------------------------|
| _                |                                   |
|                  |                                   |
| <0k              | > <0тмена>                        |
|                  |                                   |

Укажите пароль для пользователя postfix, для действий в БД.

#### 5.3.2.5. Установка SpamAssassin

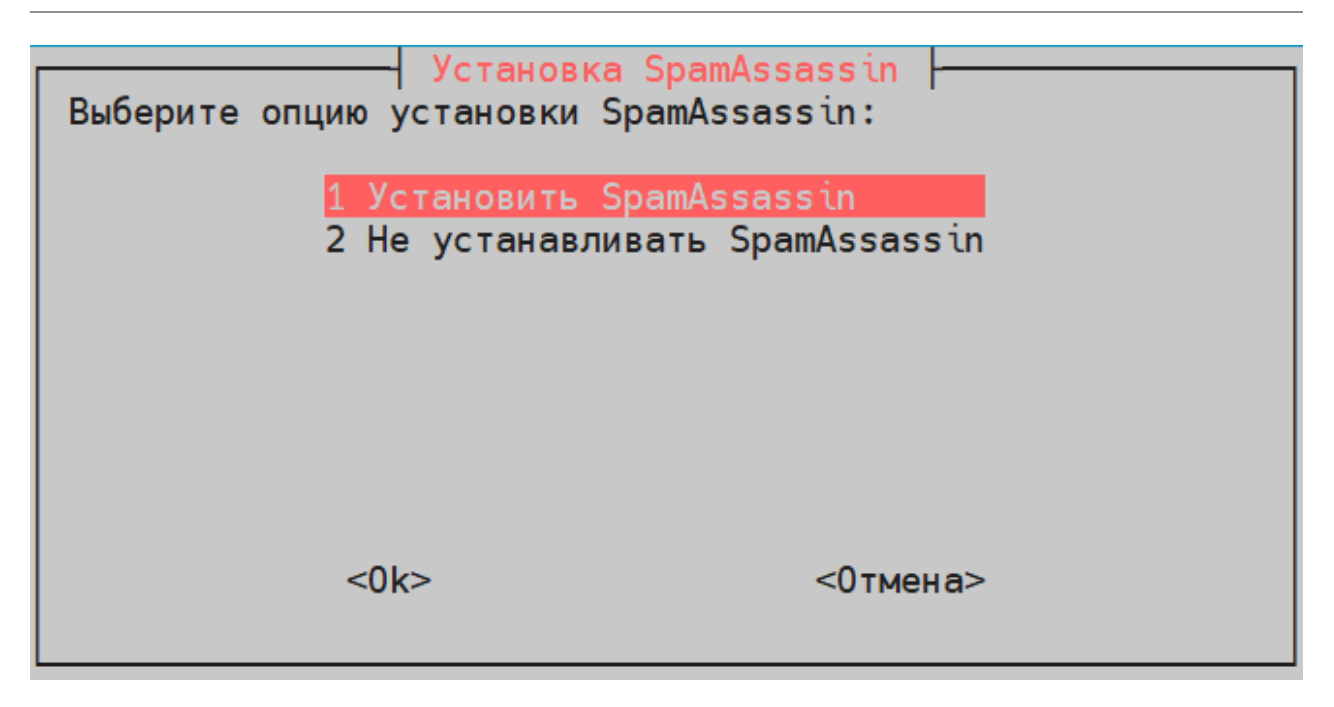

Если требуется установка

Выберите 1

Если не требуется установка

Выберите 2

#### 5.3.2.6. Установка OpenDKIM

| Установить OpenDKIM?    |       |
|-------------------------|-------|
| <mark>&lt;Да&gt;</mark> | <Нет> |

Если требуется установка

Выберите Да

Если не требуется установка

Выберите Нет

После инсталляции в консоли будет предложено сделать ТХТ запись

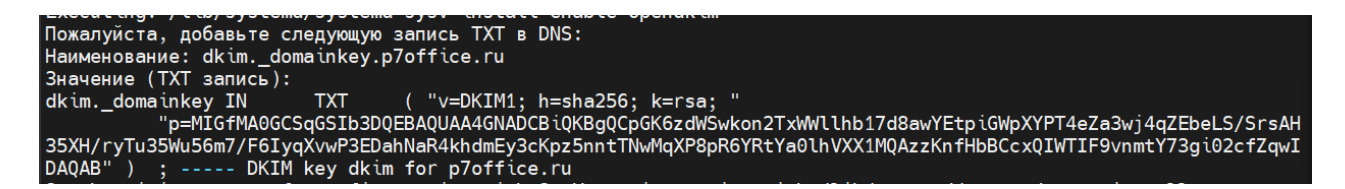

Первоначальный данные для авторизации:

**Логин:** r7\_admin **Пароль:** te12

Логин: Admin Пароль: legi0h! Логин: superuser Пароль: pe2orA\_1

При публикации портала в публичную сеть потребуется изменить пароли для указанных учетных данных!